Windows11の設定画面が表示された際の操作について

タブレット電源投入後設定画面が表示された場合、以下の操作をお願いします。

|         | エクスペリエンスをカスタマイズしま<br>しょう                                                                                                 |
|---------|----------------------------------------------------------------------------------------------------|
|         | お使いのデバイスを使用して、Microsoft エクスペリエンス内でパー<br>ソナライズされたヒント、広告、推奨事項を取得するために計画し<br>ているすべての方法を選択します。これは [設定] でいつでも変更で<br>きます。 詳細情報 |
|         | 開発<br>/ / / / / </td                                                                                                    |
| 「スキップ」を | エンターテイメント<br>ビデオを見る、Web を閲覧する、ソーシャル メディアに接<br>続する                                                                        |
|         | :タップします して見つけ出し、常に新しいリリースを把握                                                                                             |
|         | 学校<br>「」 ノートの作成、エッセイを書く、プロジェクトで共同作業を<br>行う                                                                               |
|         | スキップ 承諾                                                                                                    |

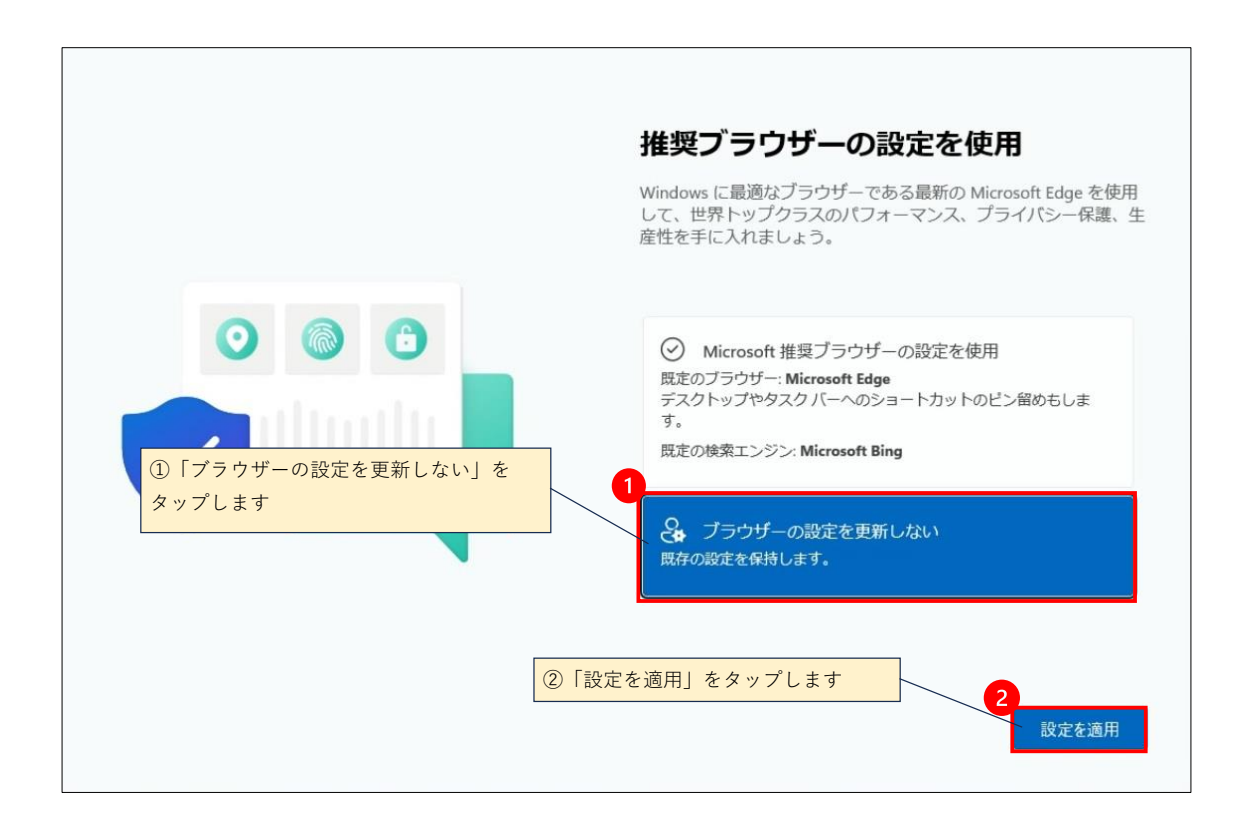

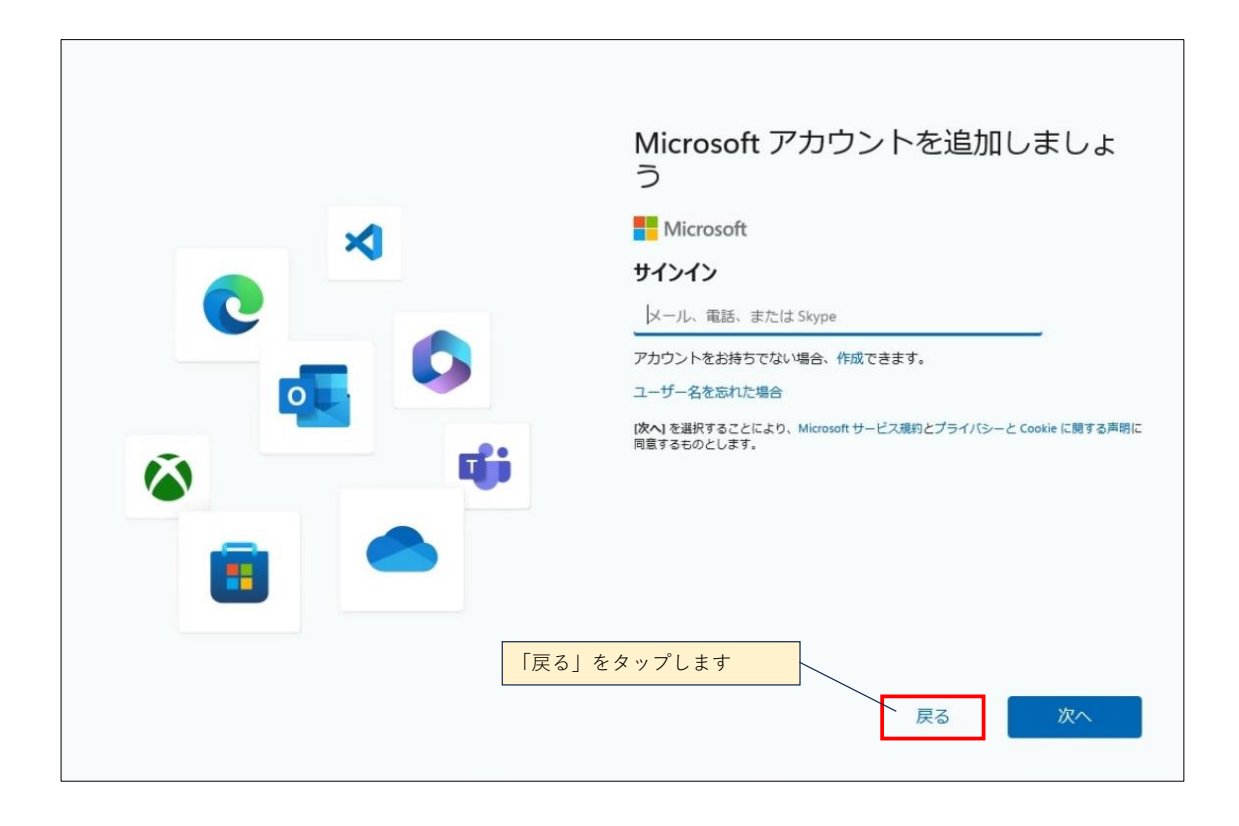

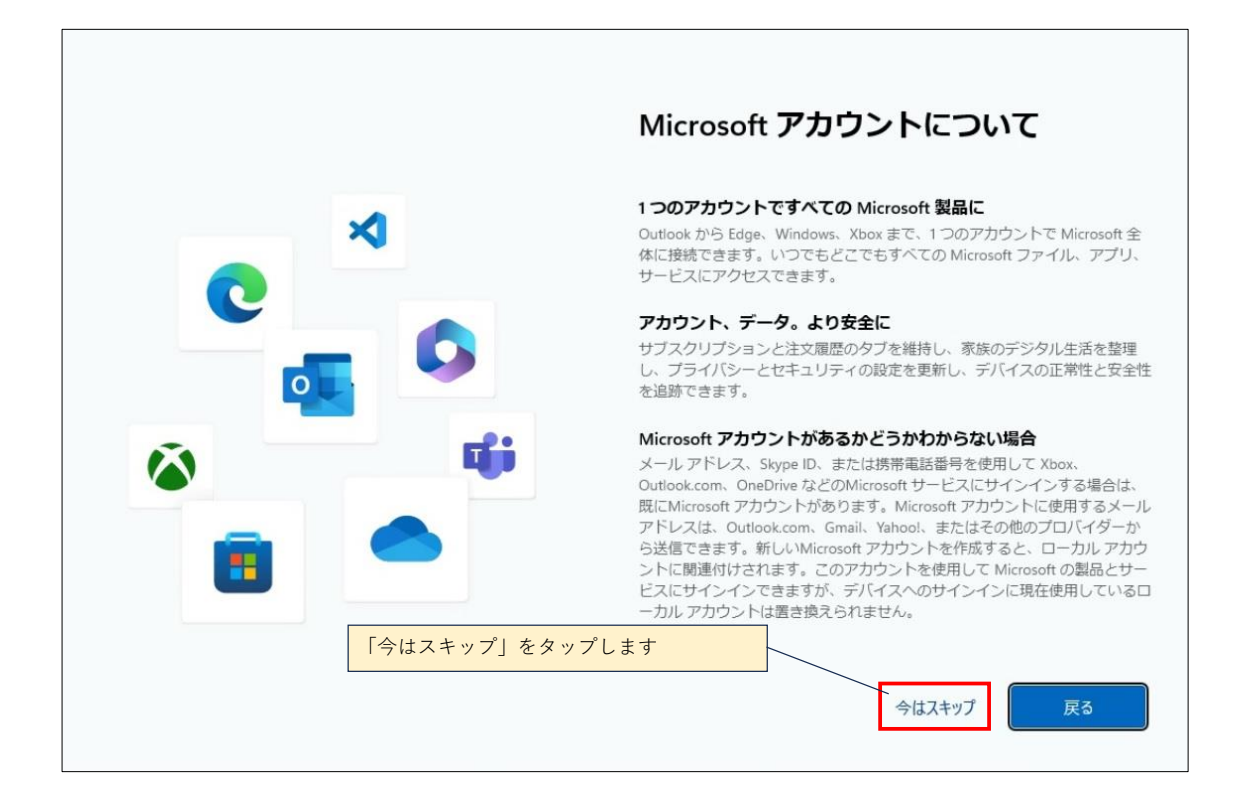